## Accessing Claims Information in the EZ-CAP Provider Portal

- Once your account has been confirmed, navigate to <u>https://ezprod.cognify.com/EZ-NET60</u> and log in.
- Click on the Main tab, and then select Claims > Claims Inquiry to get to the Claim Search screen.

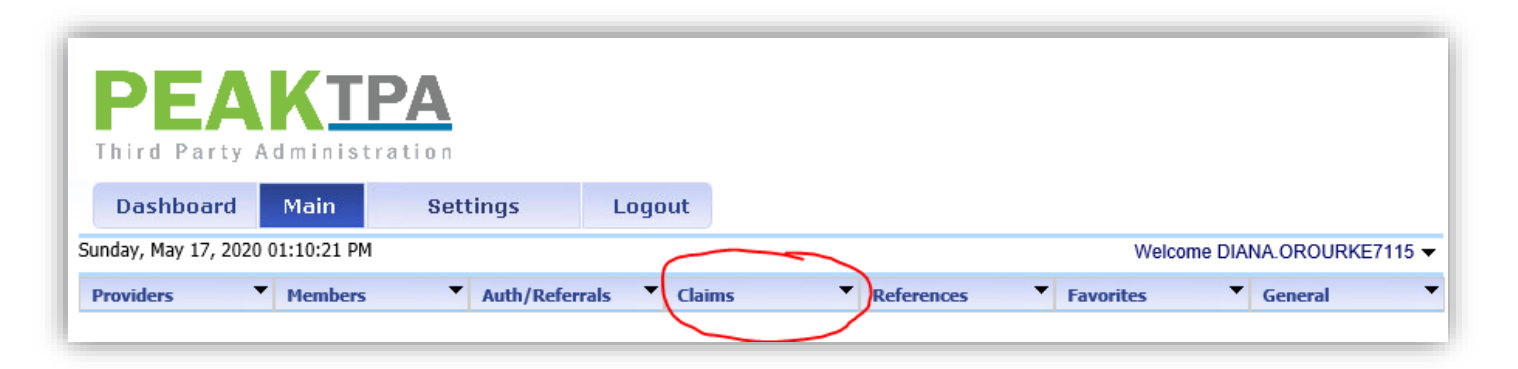

**3**. In this screen, you can search for a claim using a variety of criteria, including patient name, member ID, date of service, and provider patient ID.

| hird Pari                   |                             |            |              |           |         |                                |             |         |            |                |
|-----------------------------|-----------------------------|------------|--------------|-----------|---------|--------------------------------|-------------|---------|------------|----------------|
|                             | ty Administr                | ation      |              |           | _       |                                |             |         |            |                |
| Dashboar                    | d Main                      | Sett       | ings         | Logo      | ut      |                                |             |         |            |                |
| nday, May 17, 3             | 2020 01:15:25 PM            |            |              |           |         |                                |             | Welcon  | ne DIANA.( | OROURKE71      |
| roviders                    | <ul> <li>Members</li> </ul> | •          | Auth/Referr  | als 🔻     | Claims  | <ul> <li>References</li> </ul> | Fa          | vorites | ▼ Ge       | neral          |
| <u>me</u> >> Main Me        | nu >> Claims >> <u>Inq</u>  | uiry       |              |           |         |                                |             |         |            |                |
|                             |                             |            |              |           | Claim   | Search                         |             |         |            | (              |
|                             |                             | EN         | TER YOUR SEA | RCH CRITE | RIA BEL | OW. ANY COMBINATION MAY        | BE SELECTED |         |            |                |
| Com                         | pany ID:                    | ASL - ARCH | ICARE        | ×         | -       | Member ID:                     |             |         |            |                |
| Claim#:                     |                             |            |              |           |         | Status:                        | NONE SELECT | TED     | ~          | ]              |
| Prov                        | ider Last Name:             |            |              |           |         | Provider First Name:           |             |         |            | ]              |
|                             | ent Last Name:              |            |              |           |         | Patient First Name:            |             |         |            | ]              |
| Patie                       | Service Date From:          |            | ✓ To         | 1         | 1       | Auth/Referral#:                |             |         |            | ${\mathscr P}$ |
| Patie<br>Serv               |                             |            |              |           | 7       | Hosp Patient ID:               |             |         |            |                |
| Pate<br>Serv<br>Prov        | ider Patient ID:            |            |              |           |         | Dravidar Claim#1               |             |         |            | 1              |
| Pate<br>Serv<br>Prov<br>Med | ider Patient ID:            |            |              |           | 7       | Provider Claim#:               |             |         |            |                |

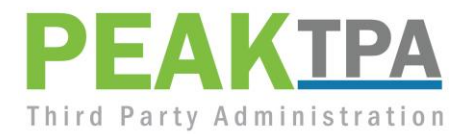

**1.** Claims matching your search criteria will be returned in a list displaying the claim number, member name, provider name, provider claim ID, date of service, and status.

| Claim Number         | Member Name | Provider Name | Provider Claim ID | Date Of Service | Status      |
|----------------------|-------------|---------------|-------------------|-----------------|-------------|
| 20050602820011600001 |             |               | 030547NCS0000000  | 2/1/2020        | SYSTEM HOLD |
| 20040802820011600085 |             |               | 030547NCS0000000  | 3/1/2020        | A/P - PAY   |
| 20020602820011600893 |             |               | 030547NCS0000000  | 1/1/2020        | A/P - PAY   |

- 2. For additional information, simply click on the claim number to open the Claim / Encounter Details page.
  - i. The date paid and check number for a paid claim can be found in the Status Information at the top of the page.

|                 | Status Information   |                                     |  |  |  |  |  |  |
|-----------------|----------------------|-------------------------------------|--|--|--|--|--|--|
| Claim#:         | 20020602820011600893 | Company ID: ASL                     |  |  |  |  |  |  |
| Auth/Referral#: |                      | Status: PAID                        |  |  |  |  |  |  |
| Date Received:  | 02/05/2020           | Previder Claim #: 030547NCS90000000 |  |  |  |  |  |  |
| Date Paid:      | 07/06/2020           | Check: 4056                         |  |  |  |  |  |  |
| Payment Status: | F                    | EFT Trace #:                        |  |  |  |  |  |  |
| Vendor:         | 1952464950-043712277 | Reference #:                        |  |  |  |  |  |  |
| Payee:          | VENDOR               | Claim Type: HOSPITAL                |  |  |  |  |  |  |
|                 |                      | Cross Reference ID: UE200370031063  |  |  |  |  |  |  |

ii. Diagnosis Information is located near the middle of the page.

|         | Diagn   | osis Information               |
|---------|---------|--------------------------------|
|         |         |                                |
| Code    | Version | Description                    |
| S42201D | 10      | UNSPEC FX UPPER END RT HUMERUS |
| R6511   | 10      | SIRS,NON-INFECT ORIGN W/ACUTE  |
| J189    | 10      | PNEUMONIA, UNSPECIFIED ORGANIS |
| G20     | 10      | PARKINSON'S DISEASE            |

iii. The claim's service lines are displayed in the Services section near the bottom of the page.

|         |              |              |             |             | Services                                      |                |     |               |           |                  |
|---------|--------------|--------------|-------------|-------------|-----------------------------------------------|----------------|-----|---------------|-----------|------------------|
| etails  | Service Date | Service Code | Description | Rev Code    | Description                                   | CPT Mod        | Qty | Billed Amt    | Cntc Amt  | Deductibl        |
| DETAILS | 2/5/2019     | A0130        | NON-EMER    | 0542        | AMBULANCE<br>- MEDICAL<br>TRANSPORT           | HC             | 2.0 | 44.39         | 0.00      | 0.00             |
| DETAILS | 2/19/2019    | S5102        | ADULT DAY   | . 3103      | ADULT CARE<br>- ADULT DAY<br>CARE,<br>MEDICAL | U2<br>Services | 1.0 | 120.00        | sitt Desc | Place Of Service |
|         | -            |              |             | u cre Code  | Adj Code Adj                                  | Desc           | Re  | mitt_Code Ken |           |                  |
| DETRIED | WH Amt       | Adj Amt      | Net Paid A  | dj Grp Coue |                                               |                |     |               |           | 11               |
|         | 0.00         | 0.00         | 44.39       |             |                                               |                |     |               |           | 11               |
|         |              |              |             |             |                                               |                |     |               |           |                  |
|         | 0.00         | 0.00         | 120.00      |             |                                               |                |     |               |           | 11               |
|         |              |              | 11.20       |             |                                               |                |     |               |           |                  |
|         | 0.00         | 0.00         | 44.39       |             |                                               |                |     |               | Party A   | dministra        |
|         |              |              | ++015 12    |             |                                               |                | _   | TITTU         | raity A   | umministia       |

Each service line will include date of service, service code, rev code, modifiers, billed charges, net paid amounts, and copays, coinsurance and deductibles where applicable. Additionally, adjustment and remit codes will be displayed for each service line.

For assistance at any time, please contact us at providerportal@peak.cpstn.com.

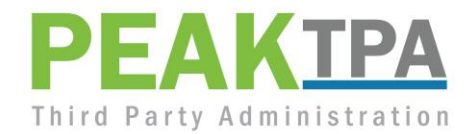